解决WindowsXP模拟Vista主题后遗症Microsoft认证考试 PDF 转换可能丢失图片或格式,建议阅读原文

https://www.100test.com/kao\_ti2020/644/2021\_2022\_E8\_A7\_A3\_ E5 86 B3Wind c100 644177.htm Windows XP模拟Vista时最常 见的问题就是使用Vista Transformation Pack、Vista界面仿真器 等工具安装Vista主题后,在重启系统时却发现不仅没看 到Vista主题,而且还"偷梁换柱"自动替换默认主题 为Windows经典样式。而且在"显示属性"的"主题"中也 无法更换为其它系统主题。如果你也用了这些工具,麻烦在 遇到问题的时候不要着急重装系统,其实改几个文件就可以 恢复了。之所以出现以上的问题是由于"UXTheme.dll"文件 作梗,我们只需要用已破解的"UXTheme.dll"文件替换原文 件即可。除此之外,由于个别DLL文件错误而波及到某些程 序失效也是个较为严重的故障,下面就将着重了解一下出现 此类问题应如何对待。 笔者在当前的Windows XP SP2系统中 用Vista Transformation Pack安装并启用了Vista主题之后,就发 现试图运行一些程序(如系统自带的"计算器"及股票分析软 件等第三方应用程序)时,系统总是弹出"无效的系统DLL重 定位"错误信息(如图1),而且完全无法启动当前程序。通过 提示的信息可知这一问题与"SHELL32.dll"、"user32.dll" 文件有关,通过多番尝试终于使问题得以解决。第一步:在 光驱中放入Windows完全安装版安装光盘,在"1386"文件夹 中搜索名为"USER32.DL\_"的文件。找到的该文件后,将它 复制到Windows临时目录中,并修改其扩展名为"\*.zip"(需 在"文件夹选项"中取消"隐藏已知文件类型的扩展名"项 目)。 第二步:打开该压缩包, 会看到"user32.dll"文件。使

用"Windows XP 系统文件替换工具"(下载地址

: http://download.cpcw.com)将这个提取出的原始文件替换当前系统中的同名文件(因为在启用Vista主题后相应的DLL文件已被修改)。第三步:运行下载压缩包中的"Replacer.exe"程序即可看到主程序界面,在"需要被替换的程序"栏中输入"系统盘:\WINDOWS\system32\user32.dll",在"被替换下载的程序备份到"栏中任意设置一个备份路径,在"替换程序"栏中输入适才从安装光盘中提取的那个"user32.dll"文件路径。设置完毕后,点击"开始替换"按钮即可执行操作(如图2)。替换完成后,打开任何程序都不会出现错误提示,你也可以顺利恢复XP的主题了。100Test下载频道开通,各类考试题目直接下载。详细请访问 www.100test.com